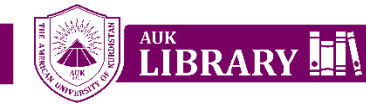

## Step-by-Step Guide Library Reservation System

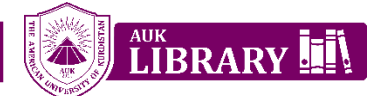

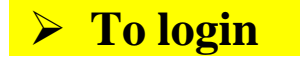

Go to Irs.auk.edu.krd

OR

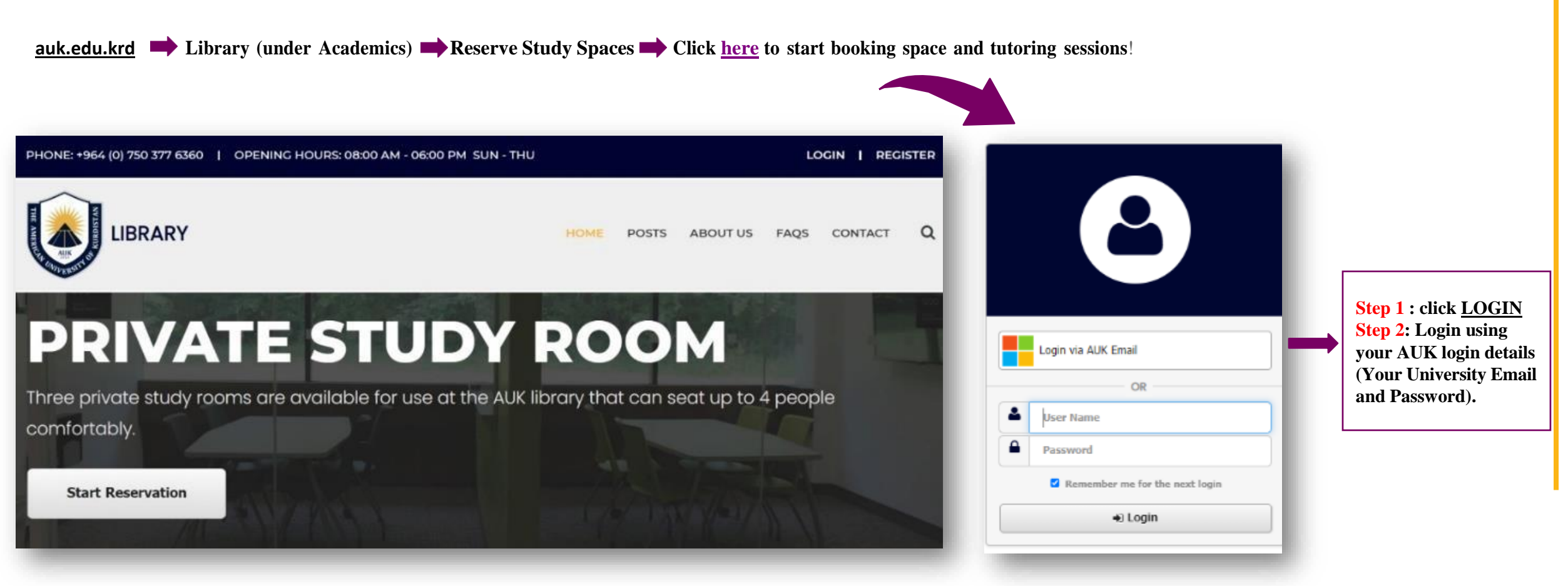

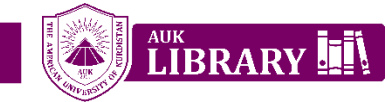

## Space Reservation

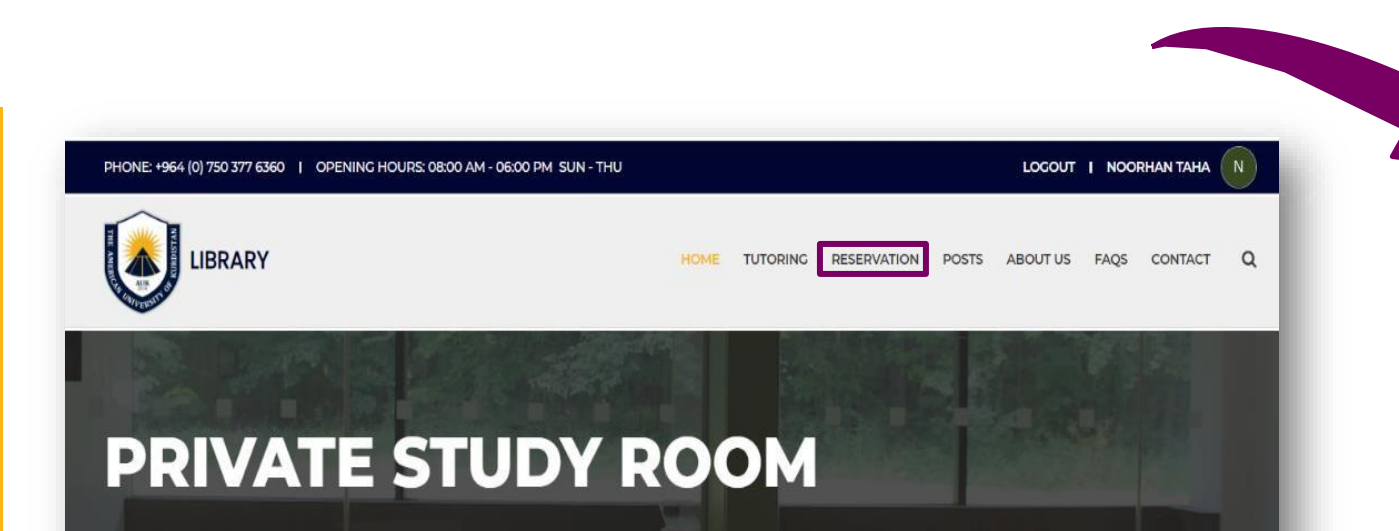

Three private study rooms are available for use at the AUK library that can seat up to 4 people comfortably.

Start Reservation

**Instructors** can reserve more than one table at the same time.

Students may only reserve ONE table at a time.

Select space you wish to reserve.

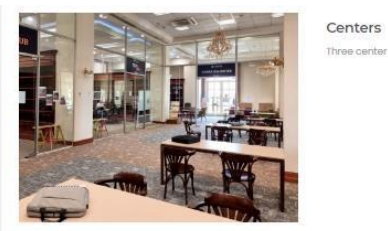

- Three center study rooms available for AUK students
  - Centers
  - Tech Hub
  - Learning Center
  - Science Hub

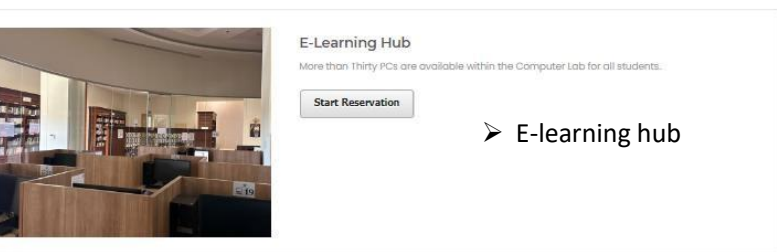

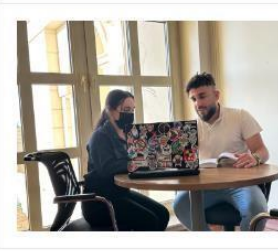

Private Study Room
Three private study rooms are available for use at the AUK library that can sect up to 4 people
comfortably.

 Start Reservation

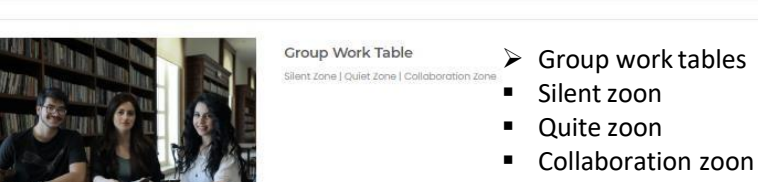

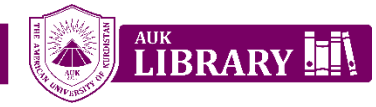

Select the date (start and end time) you wish to reserve.

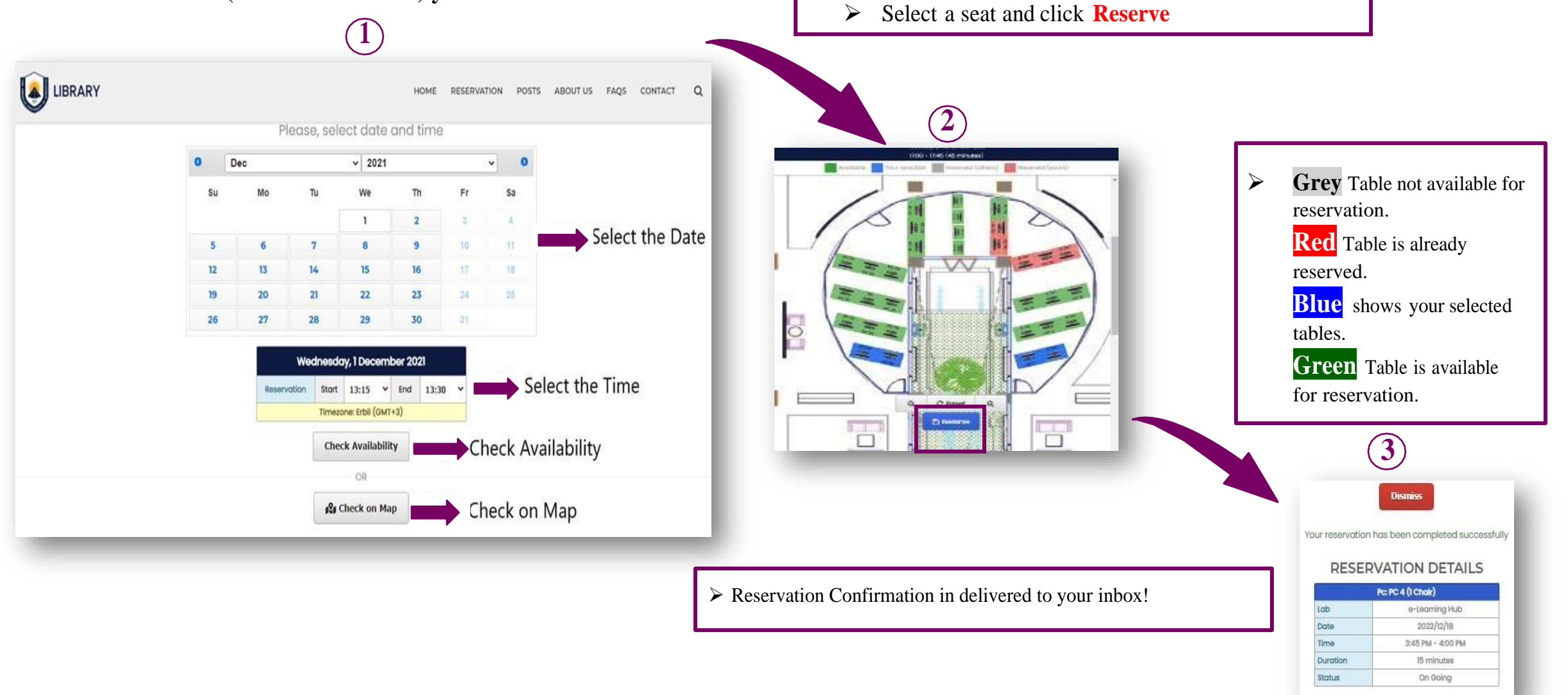

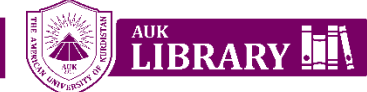

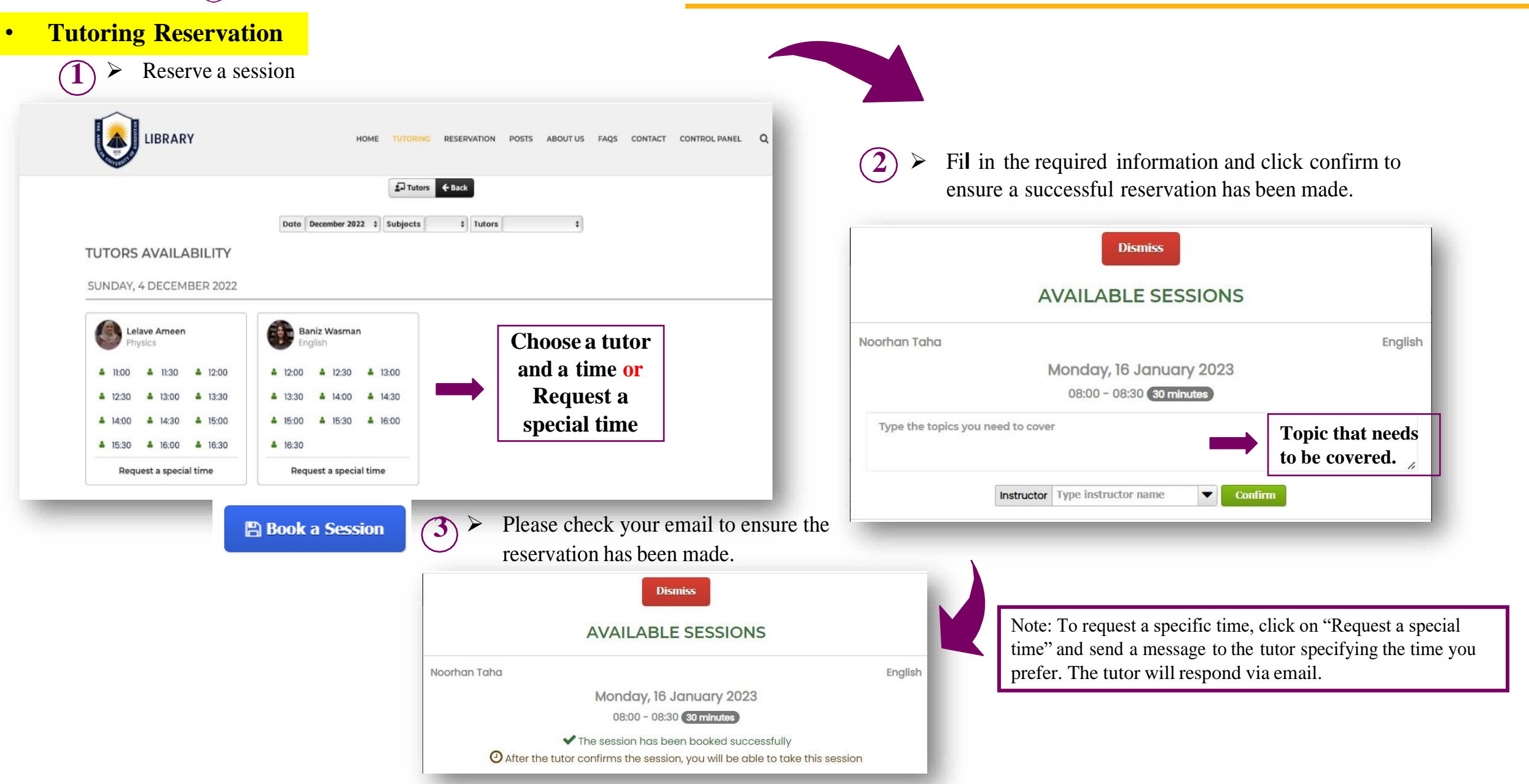